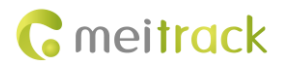

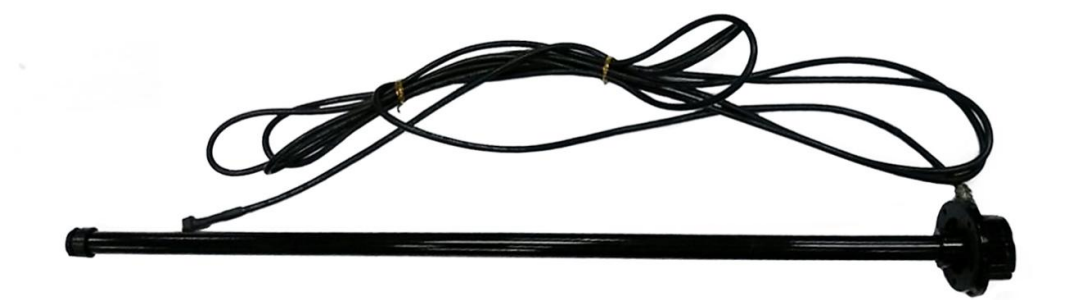

# Applicable Model: MVT600/T1/MVT800/T333

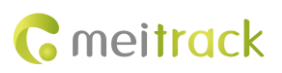

| File Name  | MEITRACK CLS Sensor User Guide | Created By   | Hilmar Lin             |
|------------|--------------------------------|--------------|------------------------|
| Project    | ject MVT600/T1/MVT800/T333     |              | 2016-07-04             |
|            |                                | Update Date  | 2016-12-06             |
| Subproject | Accessory User Guide           | Total Pages  | 15                     |
| Version    | V1.0                           | Confidential | External Documentation |

# **Change History**

# Contents

| 1 Copyright and Disclaimer4 -                                        |
|----------------------------------------------------------------------|
| 2 Product Functions and Specifications 4 -                           |
| 2.1 Product Functions 4 -                                            |
| 2.2 Specifications4 -                                                |
| 3 Main Device and Accessory4 -                                       |
| 4 View 4 -                                                           |
| 5 Occupied Resource 6 -                                              |
| 6 Cutting the CLS7 -                                                 |
| 7 Installing and Configuring the CLS8 -                              |
| 7.1 Connecting the CLS to a Non-dedicated Port (MVT600/T1/T333)8 -   |
| 7.2 Adding the CLS to MS03 (MVT600/T1/T333)8 -                       |
| 7.3 Connecting the CLS to the Dedicated Port (MVT600/T1/MVT800/T333) |
| 7.4 Calibrating the CLS 11 -                                         |
| 7.5 Adding the CLS to MS03 (MVT600/T1/MVT800/T333)12 -               |
| 8 Querying Reports 13 -                                              |
| 8.1 Historical Data 13 -                                             |
| 8.2 Sensor Report 14 -                                               |
| 9 Obtaining the Sensor Installation Video 15 -                       |

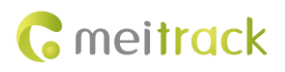

# **1** Copyright and Disclaimer

Copyright © 2016 MEITRACK. All rights reserved.

**C** meitrack and **O** are trademarks that belong to Meitrack Group.

The user manual may be changed without notice.

Without prior written consent of Meitrack Group, this user manual, or any part thereof, may not be reproduced for any purpose whatsoever, or transmitted in any form, either electronically or mechanically, including photocopying and recording. Meitrack Group shall not be liable for direct, indirect, special, incidental, or consequential damages (including but not limited to economic losses, personal injuries, and loss of assets and property) caused by the use, inability, or illegality to use the product or documentation.

## **2** Product Functions and Specifications

### **2.1 Product Functions**

- Measure vehicle's fuel level.
- Detect an alarm when the fuel level is too high.
- Detect an alarm when the fuel level is too low.

#### 2.2 Specifications

| Item                | Specifications                                                       |
|---------------------|----------------------------------------------------------------------|
| Sensor length       | 200–1500 mm (The sensor can be shortened based on the length range.) |
| Diameter            | 65 cm                                                                |
| Output signal       | 0–5 V                                                                |
| Power supply        | DC 10–32 V                                                           |
| Ambient temperature | -40°C to 85°C                                                        |
| Resolution          | 1 mm                                                                 |
| Tube material       | Aluminum alloy                                                       |

## 3 Main Device and Accessory

Main device: V-type fuel level sensor (A54 CLS) Accessory: Calibrator

### 4 View

Capacitive level sensor (CLS)

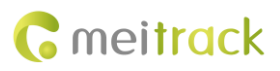

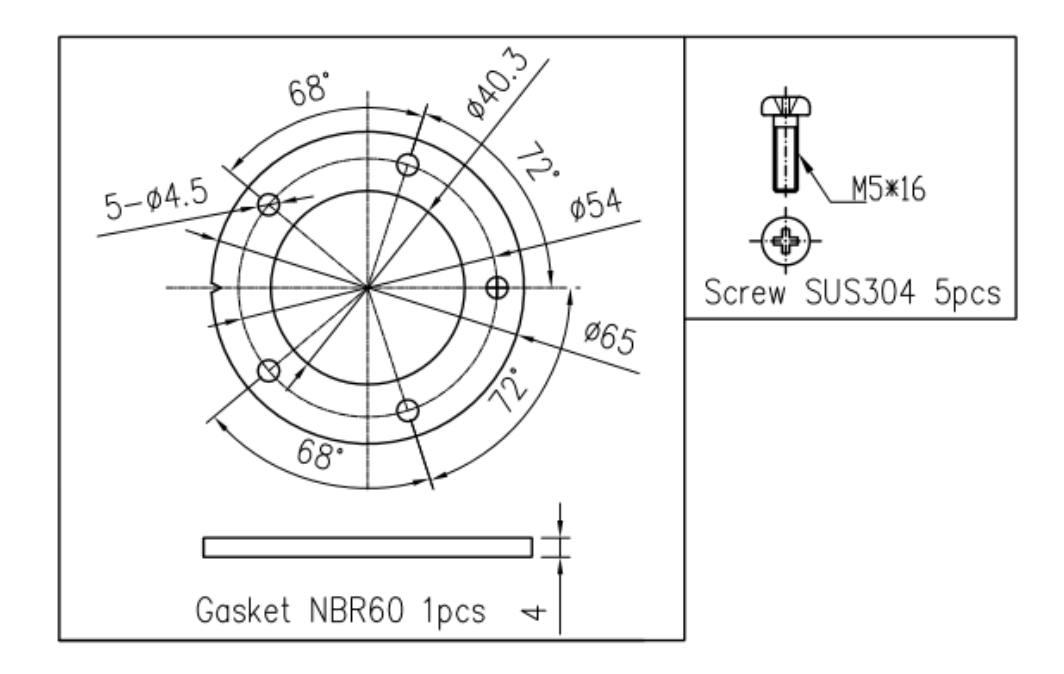

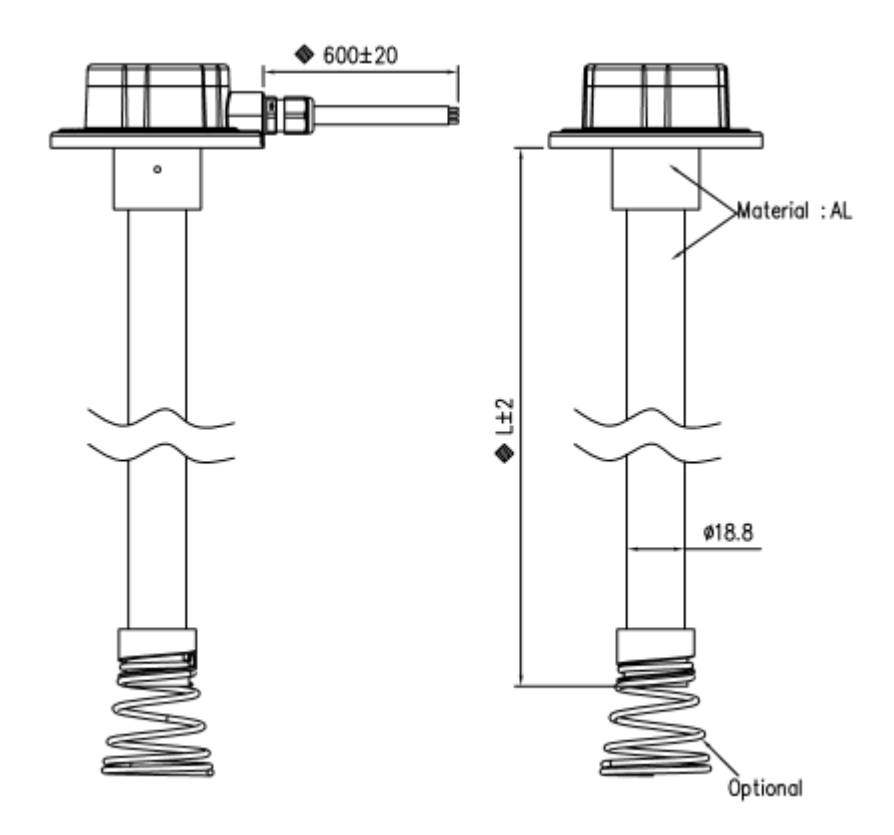

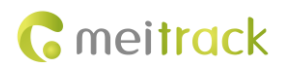

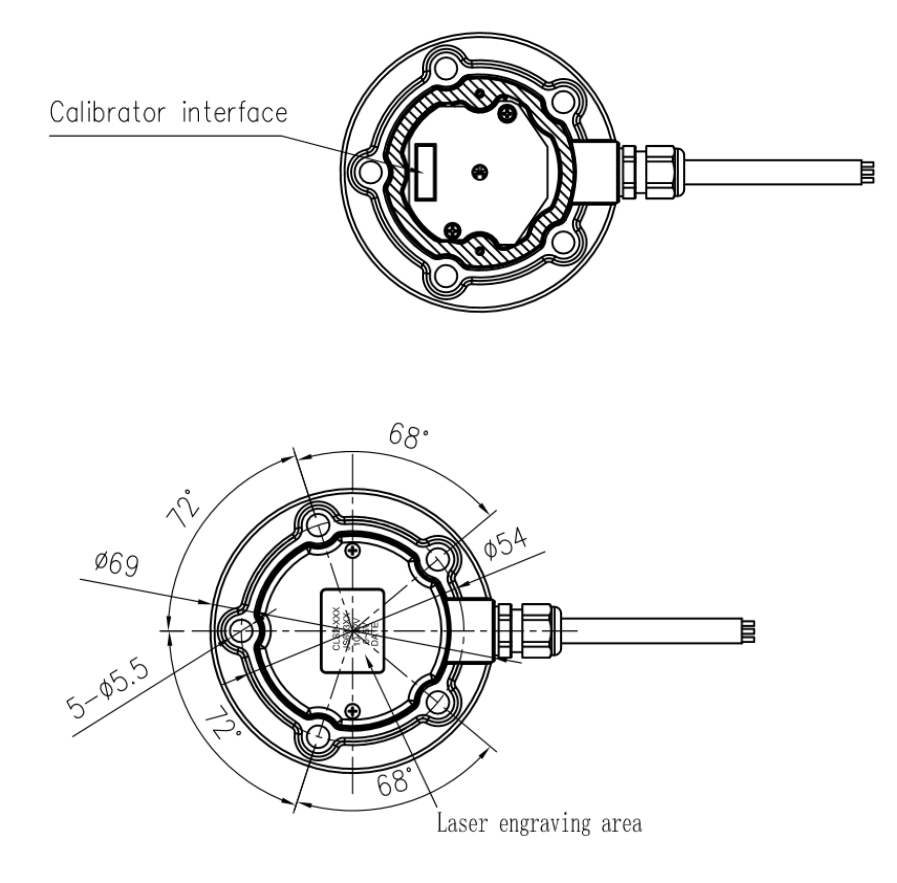

Covertext text height 2.5mm

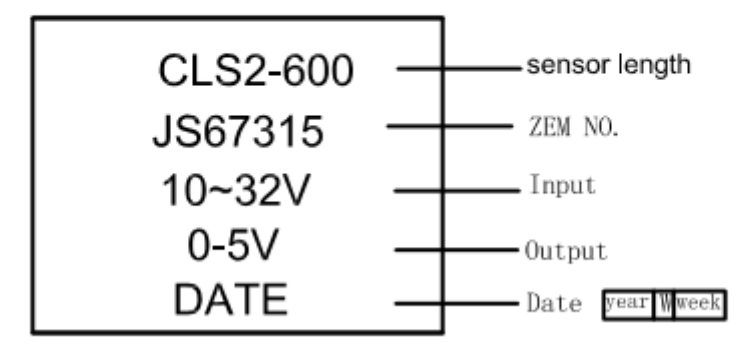

# **5 Occupied Resource**

- T1: AD2 (fuel detection port)
- MVT600: AD2 (fuel detection port)
- MVT800: AD1 (fuel detection port)
- T333: AD2 (fuel detection port)

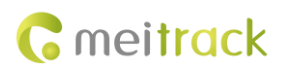

# 6 Cutting the CLS

You can shorten the CLS according to your requirements.

Perform the following steps:

- 1. Determine the desired sensor length according to your needs.
- 2. Cut the unnecessary sensor using the power saw and clean up fuel sensor's burrs using the file.
- 3. Remove the bottom plug and install it into the sensor.

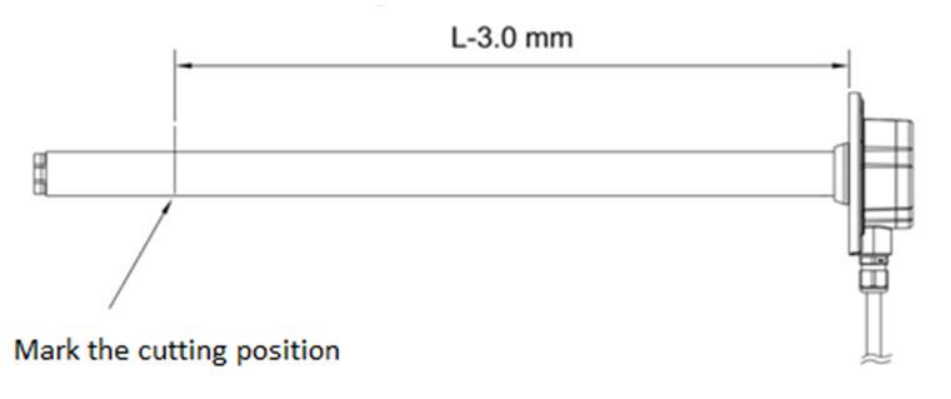

For example, as shown in the above figure, the desired sensor length is L-3.0 mm.

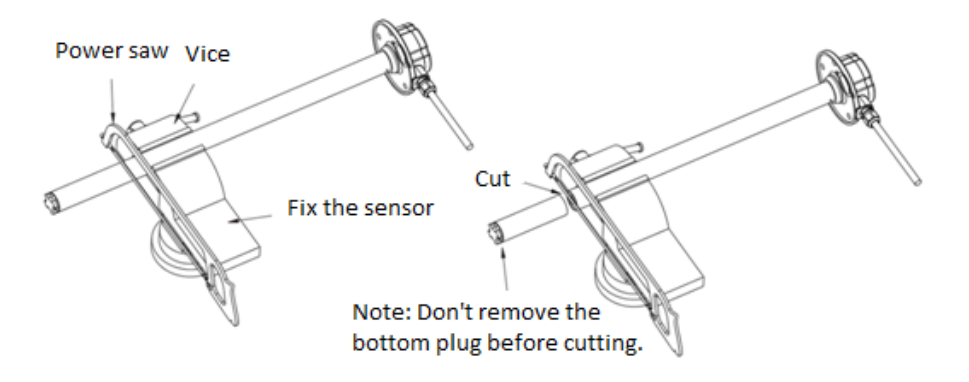

To avoid tube deformation, don't use great force to fix the fuel sensor.

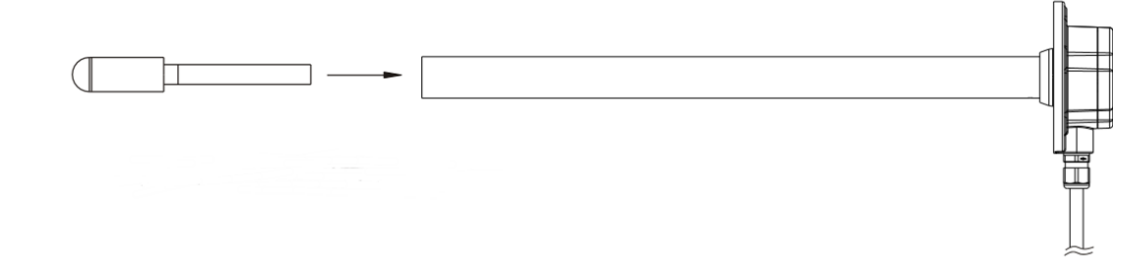

To avoid a block, clean up burrs in the oil tube.

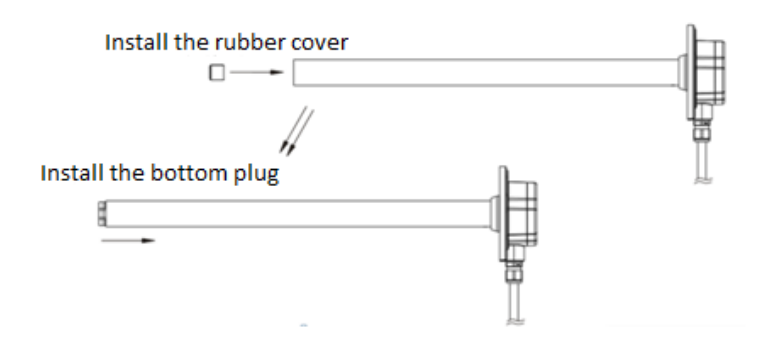

Caution: To avoid damaging the rubber cover, please install the rubber cover first and then the bottom plug.

# 7 Installing and Configuring the CLS

Install the CLS into the vehicle according to your requirements.

## 7.1 Connecting the CLS to a Non-dedicated Port (MVT600/T1/T333)

When the CLS is connected to the MVT600/T1/T333 with AD1, cut the white plug at the end of the CLS and connect the sensor to the tracker according to the following cabling:

This section only uses the T1 as an example:

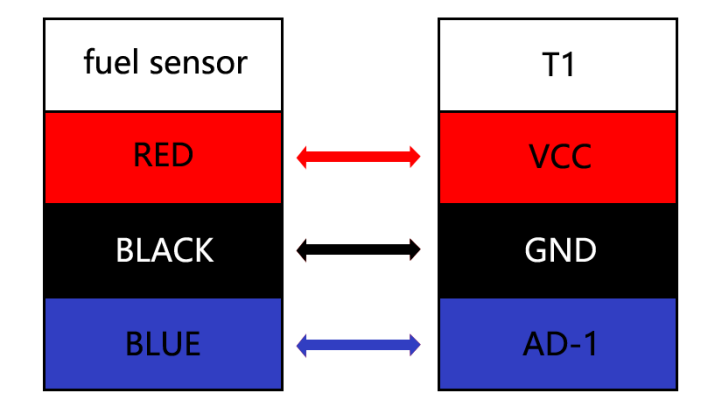

### 7.2 Adding the CLS to MS03 (MVT600/T1/T333)

- 1. Add the MVT600/T1/T333 to the MS03 platform, and connect the CLS to the tracker.
- 2. On the MS03 platform, choose Management > Customize.

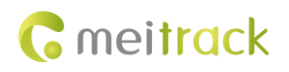

| Management                                                                                                    |                       |                 |                |                       | •0                            |
|----------------------------------------------------------------------------------------------------|-----------------------|-----------------|----------------|-----------------------|-------------------------------|
| Use Normal                                                                                                    | Hidden                |                 |                |                       |                               |
|                                                                                                    | Ö                     | 2               | (( <u>(</u> )) |                       |                               |
| Account&Tracker                                                                                                | Parameter<br>settings | Sending command | RFID card      | Polygon geo-<br>fence | Polygon geo-<br>fence binding |
|                                                                                                    |                       |                 | :<br>:<br>:    |                       | ,                             |
| LED settings                                                                                                   | Temperature<br>sensor | Fuel sensor     | Customize      | Alarm contact         | Driver info                   |
|                                                                                                    |                       |                 |                |                       |                               |
| Car info                                                                                                    | Online upgrade        |                 |                |                       |                               |
| al la companya da companya da companya da companya da companya da companya da companya da companya da companya |                       |                 |                |                       |                               |
|                                                                                                    |                       |                 |                |                       | 6                             |

3. On the **Customize a sensor** tab page, click **(b)**. On the **Add a customized sensor** window that is displayed, specify

Tracker, Customize name, Formula, and Display type, and click Submit.

| Customize                 |                              | _              | 000                     |
|---------------------------|------------------------------|----------------|-------------------------|
| Customize event Customi   | ze status Customize a sensor |                |                         |
| Tracker: Select a tracker | <ul> <li>Keyword:</li> </ul> | Search defined | Synchronize defined 🕂 🗙 |
| Tracker name              | Customize name               | Formula        | Display type            |
| 181CX_T366G_1124(V3)      |                              |                | Value                   |
| 181CX_T366G_1124(V3)      |                              | AD5/100        | Value                   |
| ■ 181CX_T366G_1124(V3)    |                              |                |                         |
| 181CX_T366G_1124(V3)      | ) AD2                        | AD2/100        | Value                   |
| ■ 181CX_T366G_1124(V3)    | ) AD3                        | AD3/100        | Value                   |
| H42H5_T333_7432(油感)       | ) AD5                        |                | Value                   |
| H42H5_T333_7432(油感        |                              |                |                         |
| T330G_6634                |                              |                | Value                   |
| T330G_6634                |                              |                | Value                   |
| ■ T333_1673(胎压)           |                              |                | Value                   |
| ■ T333_1673(胎压)           |                              |                | Value                   |
| ■ T333_1673(胎压)           | AD4                          | AD4            | Value 🗸                 |
| 🤾 🕻   Page 1 Total1       | > >> C Display1              | - 13Total13    |                         |

# C meitrack

#### MEITRACK CLS Sensor User Guide

| Customize                 |               |                    |                |                   | 00         |
|---------------------------|---------------|--------------------|----------------|-------------------|------------|
| Customize event Customize | status Custor | nize a sensor      |                |                   |            |
| Tracker: Select a tracker | Z Konword     | _                  | Search defined | Synchronize defin | ned 🕂 🗙    |
| Tracker name              | Add a customi | zed sensor         |                | Di                | splay type |
| ■ 181CX_T366G_1124(V3)    | Tracker:      | MVT800-6-7         |                | -                 | Value      |
| ■ 181CX_T366G_1124(V3)    |               |                    |                |                   |            |
| ■ 181CX_T366G_1124(V3)    | Customize     | CLS fuel sensor    |                |                   |            |
| ■ 181CX_T366G_1124(V3)    | name.         |                    | _              |                   |            |
| ■ 181CX_T366G_1124(V3)    | Formula:      | (AD1*3.3*2)/4096/5 |                |                   |            |
| ■ H42H5_T333_7432(油感)     | Display type: | Percentage         |                | 7                 |            |
| ■ H42H5_T333_7432(油感)     | Display type. | reicentage         |                | _                 | Value      |
| T330G_6634                |               |                    |                |                   | Value      |
| T330G_6634                |               | Submit Reset       | Cancel         |                   |            |
| ■ T333_1673(胎压)           |               |                    |                |                   | Value      |
| ■ T333_1673(胎压)           |               |                    |                |                   | Value      |
|                           |               |                    |                |                   | Value      |
| C Page 1 Total1           | > » C         | Display1 - 13To    | tal13          |                   |            |

The calculation formula of the fuel level sensor is as follows: MVT600/T1/T333: (AD1 x 3.3 x 2)/4096/5

## 7.3 Connecting the CLS to the Dedicated Port (MVT600/T1/MVT800/T333)

Connect the CLS to the dedicated port of MVT600/T1/MVT800/T333 as follows:

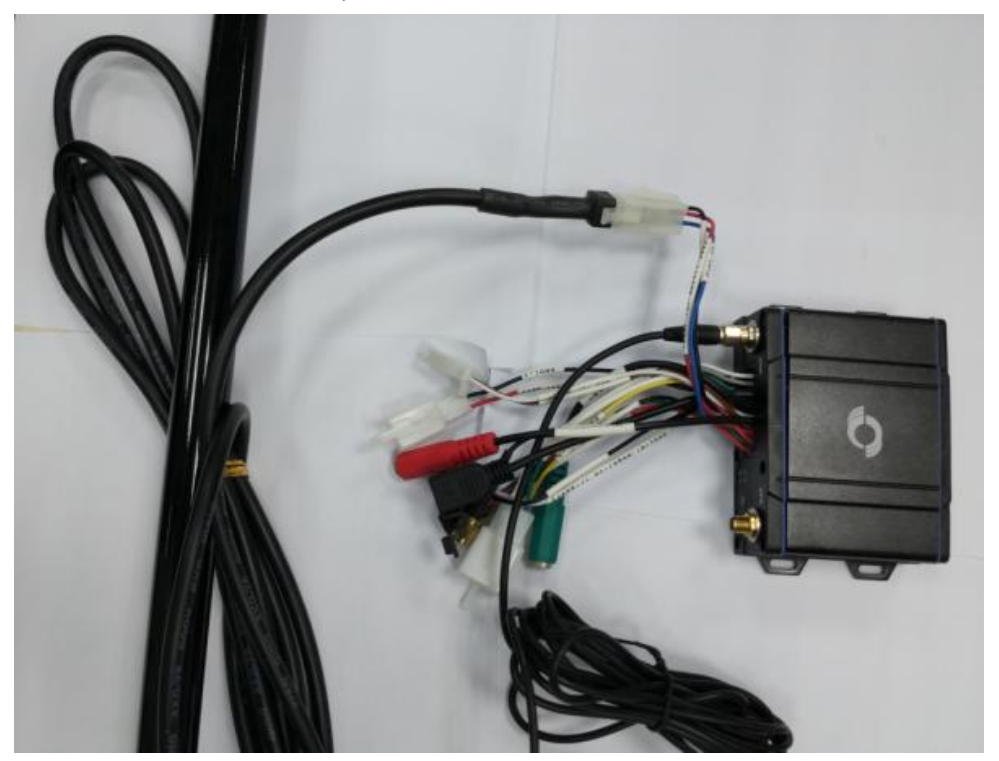

Note:

- 1. The fuel detection port is a dedicated fuel level sensor port. When a fuel level sensor is connected to the port, no formula is required on MS03. If not, a formula is required.
- If the CLS connects to the fuel detection port of the tracker, the tracker must be connected to an external power supply. So that the fuel sensor can work normally.

### 7.4 Calibrating the CLS

1. Open the sensor cover and connect the calibrator to the sensor.

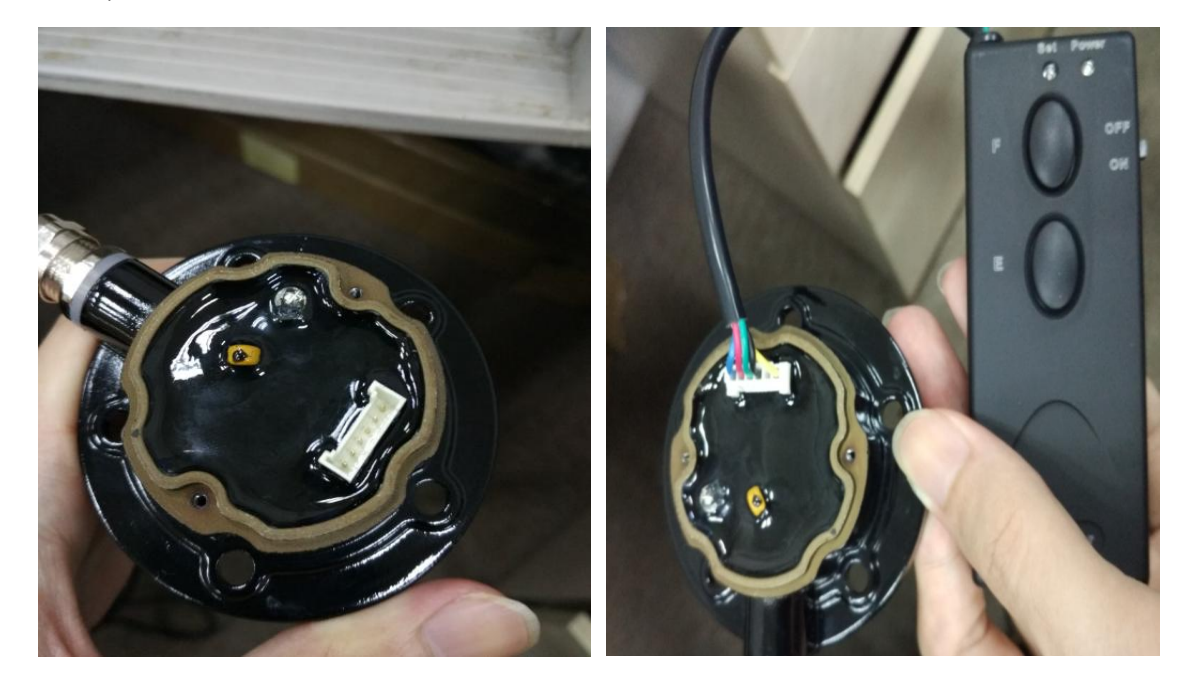

2. Calibrate the full level: Fill the fuel tank to the full level, put the sensor into the tank, and wait for about 30 seconds until the sensor tube is filled with fuel. Then press and hold down the F button of the calibrator. The sensor will enter the full level calibration mode if the green LED indicator blinks. Then release the F button. After about 10 seconds, the full level is calibrated successfully if the green LED indicator is off.

Calibrate the empty level: Take the sensor away from the fuel tank. After the fuel is drained from the sensor tube, press and hold down the **E** button of the calibrator. The sensor will enter the empty level calibration mode if the green LED indicator blinks. Then release the **E** button. After about 10 seconds, the empty level is calibrated successfully if the green LED indicator is off.

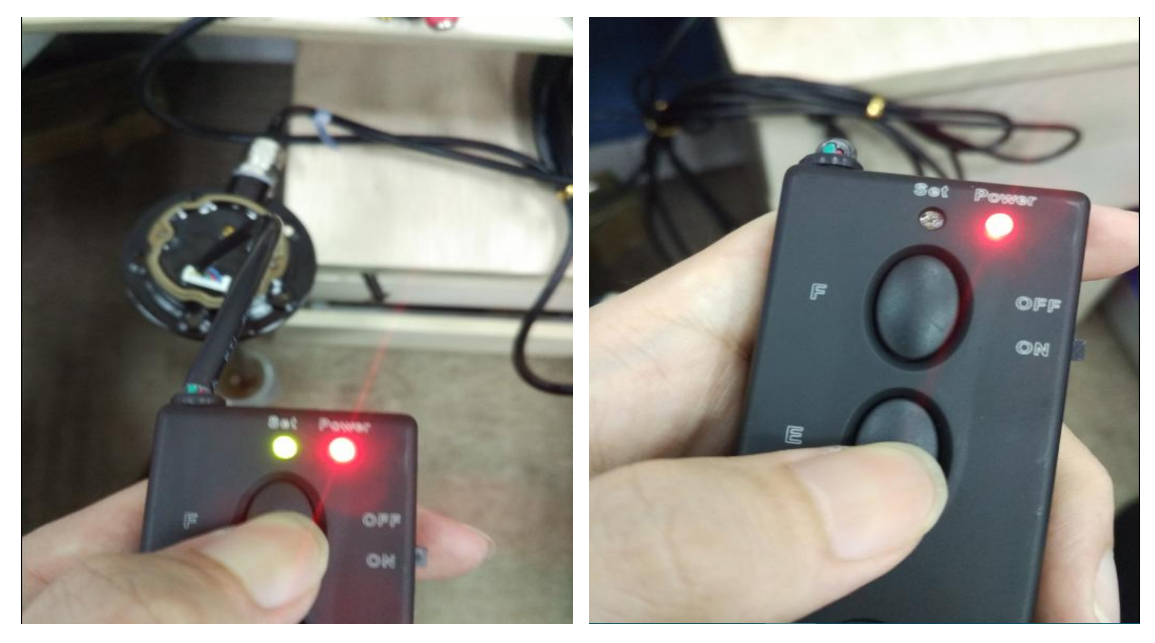

3. After calibration is finished, disconnect the calibrator, close the sensor cover, and tighten the screws. Then connect the red and black cables to the tracker's power cables. The calibration will become effective after the sensor is powered on.

#### Caution:

- 1. You must set the full level first and then the empty level.
- 2. If you don't press the button correctly during calibration, please turn off the calibrator and then calibrate the sensor again.
- 3. Don't disconnect the calibrator from the power supply during calibration. Otherwise, please calibrate the sensor again.

### 7.5 Adding the CLS to MS03 (MVT600/T1/MVT800/T333)

- 1. Add the T1/MVT600/MVT800/T333 to the MS03 platform, and connect the CLS to the tracker.
- 2. On the MS03 platform, choose **Management** > Fuel sensor.

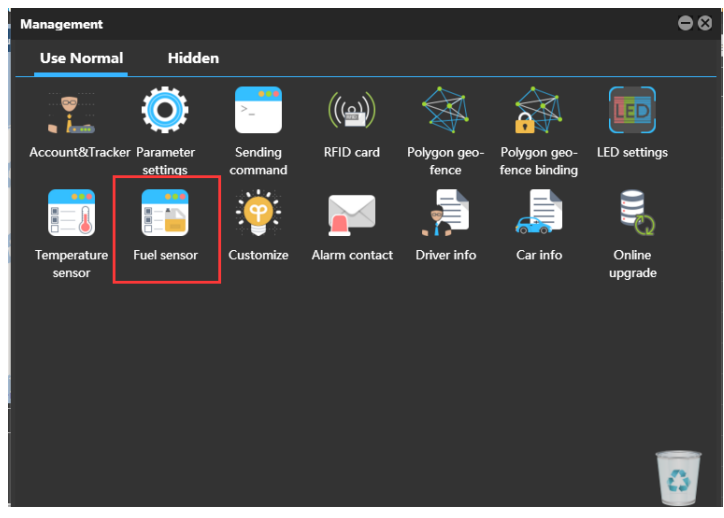

3. On the Fuel sensor window that is displayed, click 🙂. On the Add a fuel sensor window, specify Tracker name, Fuel

sensor, Low fuel percentage, and Full fuel percentage, and click Submit.

|   | Fuel sensor       |                          |                     |                      |                   |        | <b>e</b> 08 |
|---|-------------------|--------------------------|---------------------|----------------------|-------------------|--------|-------------|
|   | Tracker: 🗆 Select | t a tracker 🔹 🔍          | 🕀 🗶 Read fuel s     | ensor settings       |                   |        |             |
|   | Tracker nam       | e Fuel sensor            | Low fuel percentage | Full fuel percentage | Last upload       | Fuel   | 1           |
|   | T333_5247         | V-type fuel sensor (AD2) |                     | 80                   | 2016-11-18 15:30: |        | Ø           |
|   | T330G_6634        | V-type fuel sensor (AD2) |                     |                      |                   |        | Ø           |
|   | H42H5_T6          | None                     | 0                   | 0                    | 2016-11-03 14:09: | 0.00%  | 1           |
|   | 181CX_T3          | V-type fuel sensor (AD2) | 20                  | 80                   | 2016-10-10 10:46: | 0.00%  | ×           |
|   | T333_167          | V-type fuel sensor (AD2) | 20                  | 80                   | 2016-11-14 18:15: | 0.00%  |             |
|   | H42H5_T3          |                          | 20                  | 80                   | 2016-11-16 15:16: | 60.56% | ₩           |
|   | T333_241          | V-type fuel sensor (AD2) | 20                  | 80                   | 2016-11-18 15:30: | 0.00%  |             |
|   | T311_018          | C-type fuel sensor (AD2) | 0                   | 100                  | 2016-03-29 03:24: |        | ₩.          |
|   | T333_713          | V-type fuel sensor (AD2) | -10                 | 105                  | 2015-10-14 17:49: | 0.00%  |             |
| Ĭ | H425_T35          | V-type fuel sensor (AD2) | 1                   | 5                    | 2016-11-18 15:30: |        |             |
|   |                   |                          |                     |                      |                   |        |             |
|   | K K Page          | 1 Total2 🔰 💓 🛛           | Display1 - 10       | Total13              |                   |        |             |

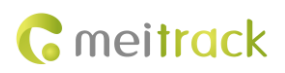

| Ì  | Fuel | sensor                  |                       | nt 🗇 Canush      | ins 💏 fuskan astins       | - JXL Davanakau -  |    |       | 00 | 8  |
|----|------|-------------------------|-----------------------|------------------|---------------------------|--------------------|----|-------|----|----|
|    | Trac | <b>:ker:</b> 🗆 Select a | a tracker 💌           | ् 🕀 🗙 🛛          | Read fuel sensor settings |                    |    |       |    |    |
|    |      | Tracker name            | Fuel sensor           | Low fuel pr      | Full fuel nercen          | heolau tse la anet |    | Fuel  |    |    |
| I  |      | T333_5247               | V-type fuel sensor (A | Add a fuel senso | r                         | 8                  | 1: | 0.00% | Ø  |    |
|    |      |                         |                       |                  |                           |                    | 7: |       |    |    |
|    |      |                         |                       | Tracker name:    | MVT800-6-7                | *                  | 9: |       |    |    |
|    |      |                         |                       | Fuel sensor:     | C-type fuel sensor (AD2)  | ~                  | 6: |       |    |    |
|    |      |                         |                       |                  | ,, , ,                    |                    | 5: |       |    |    |
|    |      |                         |                       | Low fuel         | 20                        | *                  | 6: |       |    |    |
|    |      |                         |                       | percentage.      |                           |                    | 1: |       |    |    |
|    |      |                         |                       | Full fuel        | 95                        | *<br>*             | 4: |       |    |    |
|    |      |                         |                       | percentage.      |                           |                    | 9: |       |    |    |
| Ĕ. |      |                         |                       |                  |                           |                    | 1: |       |    |    |
| I  |      |                         |                       |                  |                           |                    |    |       |    |    |
|    |      |                         |                       | Su               | ıbmit Reset               | Cancel             |    |       |    |    |
|    |      |                         |                       |                  |                           |                    |    |       |    |    |
| ł  |      |                         |                       |                  |                           |                    |    |       |    |    |
|    | 4    |                         |                       |                  |                           |                    |    |       |    | b. |
|    |      | C Page 1                | Total2                | Di Ci Di         | splav1 - 10Total13        |                    |    |       |    |    |
|    | 11   | , age                   |                       |                  | spingt rerotatio          |                    |    |       |    |    |

Note: There are three types of fuel level sensors: C-type (Capacitive), R-type (Resistive) and V-type (Voltage). Parameter **None** indicates that no fuel level sensor is used. (C-type and R-type fuel sensors are V-type fuel sensors.)

4. On the Fuel sensor window, double-click a sensor to modify parameters Fuel sensor, Low fuel percentage, and Full fuel percentage as required.

| Fue | l sensor             |                          |                        |                      |                   |        | • • •     |
|-----|----------------------|--------------------------|------------------------|----------------------|-------------------|--------|-----------|
| Tra | cker: 🗆 Select a tra | acker 💌 🔍 🕀 🕽            | Read fuel sensor setti | ngs                  |                   |        |           |
|     | Tracker name         | Fuel sensor              | Low fuel percentage    | Full fuel percentage | Last upload       | Fuel   |           |
|     | T333_5247            | V-type fuel sensor (AD2) | 20                     | 80                   | 2016-11-18 15:36: | 0.00%  |           |
|     |                      | V-type fuel sensor (AD2) |                        |                      | 2016-11-18 12:47: |        | Ø         |
|     | H42H5_T622G          | None                     | 0                      | 0                    | 2016-11-03 14:09: | 0.00%  | Ø         |
|     | 181CX_T333_8         | V-type fuel sensor (AD2) |                        |                      | 2016-10-10 10:46: |        |           |
|     | T333_1673(胎压)        | V-type fuel sensor (AD2) | 20                     | 80                   | 2016-11-14 18:15: | 0.00%  |           |
|     | H42H5_T333_7         |                          | 20                     | 80                   | 2016-11-16 15:16: | 60.56% |           |
|     | T333_2414(T)         | V-type fuel sensor (AD2) |                        |                      | 2016-11-18 15:36: | 0.00%  |           |
|     | T311 0188(V1         | C_type fuel sensor (AD2) | 0                      | 100                  | 2016-03-29 03:24: |        |           |
|     | MVT800-6             | C-type fuel sensor (AD2) | <b>▼</b> 20 \$         | 95 \$                | 2015-10-14 17:49: | 0.00%  | $\bowtie$ |
|     | H425_T355_85         | V-type fuel sensor (AD2) | Save                   | ancel 5              | 2016-11-18 15:36: |        | Ø         |
|     |                      |                          |                        |                      |                   |        |           |
|     |                      |                          |                        |                      |                   |        |           |
|     |                      |                          |                        |                      |                   |        |           |
|     |                      |                          |                        |                      |                   |        |           |
|     |                      |                          |                        |                      |                   |        |           |
| 4   |                      |                          |                        |                      |                   |        | ۱.        |
| <<  | 🖌 Page 1             | Total2 💙 💓 🖸 🖸           | Display1 - 10Total13   |                      |                   |        |           |

Note: When the fuel detection port of the MVT600/T1/MVT800/T333 is connected to the fuel level sensor, no formula is required on MS03. When the sensor detects that the fuel is lower than the lower limit or is higher than the upper limit, an alarm will be generated.

# **8 Querying Reports**

### 8.1 Historical Data

- 1. On the MS03, choose **Reports**.
- 2. On the Reports window, select Historical data from Use Normal. The Historical data window is displayed.

3.

Select a tracker, set the query time, and click . The results will be displayed, as shown in the following figure.

| MVT800-6     | j-7        |         |           |              |                      |             |          |               |                 |         |              |                 | ⊜⊗       |
|--------------|------------|---------|-----------|--------------|----------------------|-------------|----------|---------------|-----------------|---------|--------------|-----------------|----------|
| From: 20     | 16-07-08 🞹 | • 00:00 | To: 2016- | 07-08 🔟 23:5 | 9 🔻 Speed: >= 👻 (    | Addre       | ss 🗹     | lgnore drift  | 🔍 🧟 🚺           | 📙 💊     |              |                 |          |
| eiving time  | GPS valid  | Speed   | Latitude  | Longitude    | Location Ala         | m type      | Directio | Number of sat | Signal strengtl | Mileage | Running time | Fuel perce      | enta     |
| 07-08 16:00: | 06 Valid   | 0       | 22.513563 | 114.057261   | Track by             | time inter  | 308      | 7             | 28              | 7.1     | 3Day08:16:52 | 98.38%          | <b>_</b> |
| 07-08 16:00: |            |         |           |              |                      |             |          |               |                 |         |              | 98.38%          |          |
| 07-08 16:00: |            |         |           |              |                      |             |          |               |                 |         | 3Day08:17:25 |                 |          |
| 07-08 16:00: |            |         |           |              |                      |             |          |               |                 |         |              |                 |          |
| 07-08 16:01: |            |         |           |              |                      |             |          |               |                 |         | 3Day08:17:51 |                 |          |
| 07-08 16:01: |            |         |           |              |                      |             |          |               |                 |         |              |                 |          |
| )7-08 16:06: |            |         |           |              |                      |             |          |               |                 |         | 3Day08:22:32 |                 |          |
| 07-08 16:06: |            |         |           |              |                      |             |          |               |                 |         |              |                 |          |
| 07-08 16:06: | 05 Valid   |         |           |              |                      | ıll(98.16%) |          |               |                 |         | 3Day08:21:48 | 98.16%          |          |
| 07-08 16:06: |            |         |           |              |                      |             |          |               |                 |         |              |                 |          |
| )7-08 16:06: |            |         |           |              |                      |             |          |               |                 |         | 3Day08:22:12 |                 |          |
| 07-08 16:07: |            |         |           |              |                      |             |          |               |                 |         |              |                 |          |
| )7-08 16:05: |            |         |           |              |                      |             |          |               |                 |         | 3Day08:21:40 |                 |          |
| 07-08 16:08: |            |         |           |              |                      |             |          |               |                 |         |              |                 |          |
| 07-08 16:08: |            |         |           |              |                      |             |          |               |                 |         | 3Day08:24:31 |                 |          |
| 4            |            | -       |           |              |                      |             |          |               |                 |         |              |                 | Þ        |
| <b>«</b>     | Page 11    | Total1  | 3 🔪 📎     | C Disp       | lay501 - 550Total623 |             |          |               |                 |         | Show driver  | and license-pla | ne       |

### 8.2 Sensor Report

1. On the Reports window, choose Sensor report from Use Normal. The Sensor report window is displayed.

| Reports                     |                      |                            |               |                             |                   | • 8         |
|-----------------------------|----------------------|----------------------------|---------------|-----------------------------|-------------------|-------------|
| Use Norma                   | l Hidde              | n                          |               |                             |                   |             |
|                             | <b>a</b> di          | 2                          |               |                             | Ē                 |             |
| Event report                | Event<br>statistics  | Historical data            | Speed curve   | Speed pie                   | Parking report    | Trip report |
|                             |                      |                            |               |                             |                   |             |
| Mileage<br>statistics       | Sensor report        | Sensor<br>average          | Photo report  | Scheduling<br>screen upload | Driver<br>RFID/IO | VPC Report  |
|                             |                      | <b>i</b>                   | L,            | info                        | status report     |             |
| User<br>operation<br>record | Statistics<br>report | Transfer credit<br>reports | Reports query |                             |                   |             |
|                             |                      |                            |               |                             |                   | 8           |

Select a tracker and sensor, set the query time, and click . The results will be displayed, as shown in the following 2. figure.

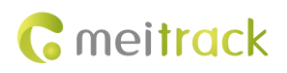

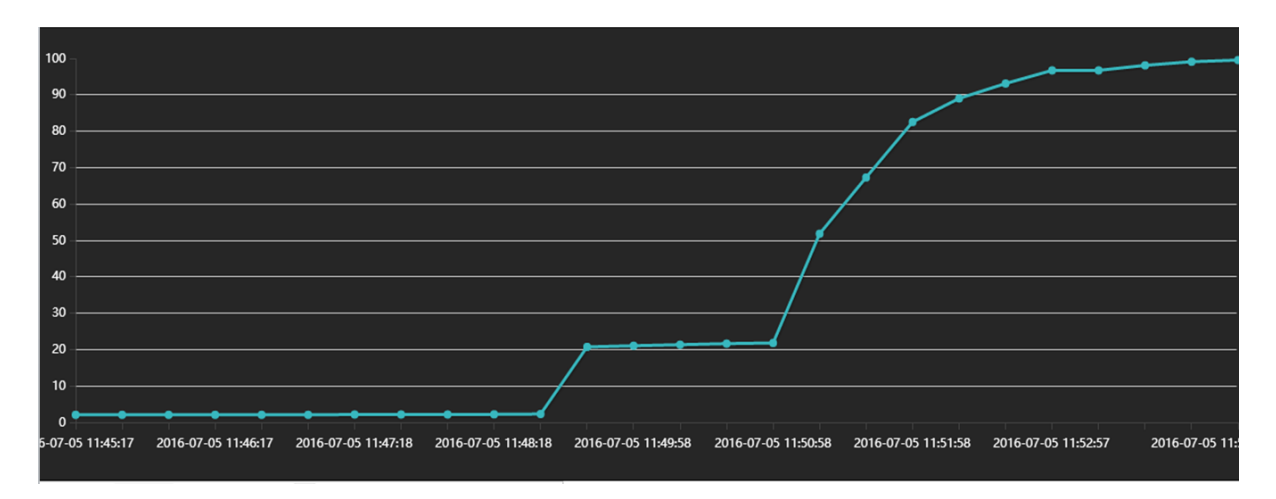

# 9 Obtaining the Sensor Installation Video

Please visit the following website to view the fuel sensor installation video: http://www.meitrack.com/en/video-tutorials/. If you have any questions, do not hesitate to email us at info@meitrack.com.